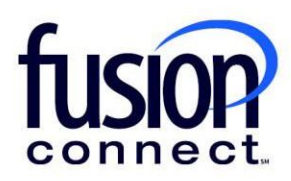

## HOW TO LIMIT A USER'S ACCESS TO A SPECIFIC SITE Fusion Connect Client Portal

## Resources

Watch a Video: <u>How To Limit A User's Access To A Specific Site</u>

## More Resources: See a complete list of Fusion Connect Client Portal How-To Documents here: https://www.fusionconnect.com/support/portal-support

## How do I limit a user's access to a specific Site?

By clicking the Manage link (top right corner of your portal), you will choose "Manage Users":

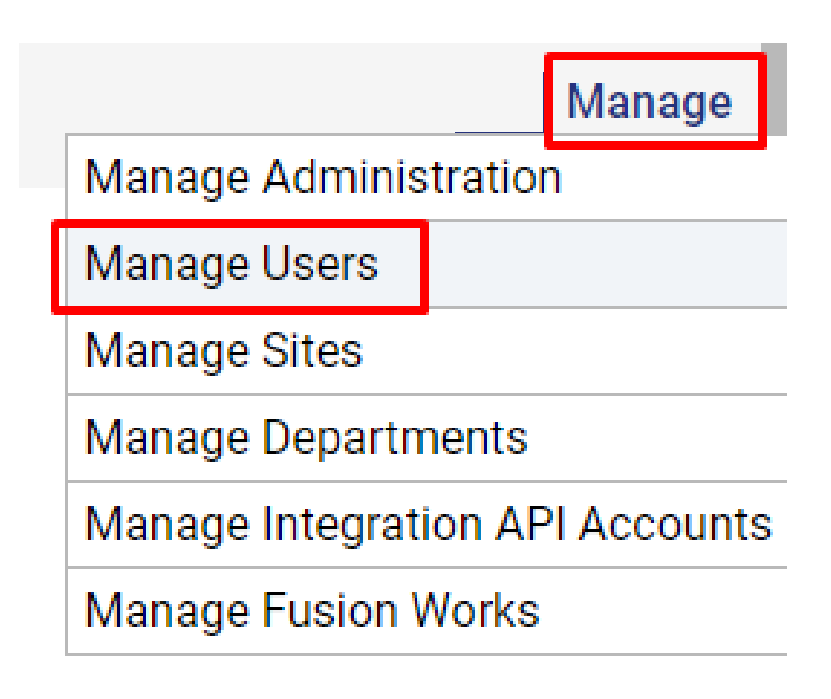

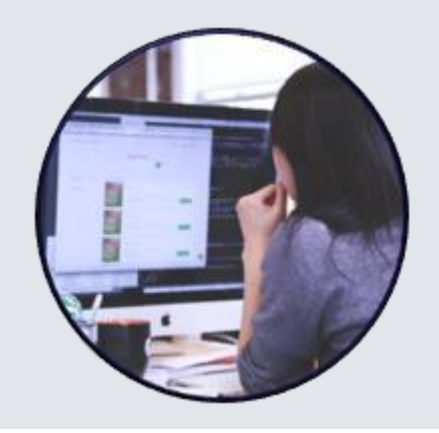

|   | Name         | <b>•</b>                 | ×                            |               |          |        |          |         |               |
|---|--------------|--------------------------|------------------------------|---------------|----------|--------|----------|---------|---------------|
|   | Name         | User ID                  | Label                        | Administrator | Invoices | Orders | Services | Tickets | Roles         |
| 2 | Alex Stewart | astewart                 | Alex Stewart                 | ~             |          |        |          |         | Administrator |
| 2 | Billy Fisher | bfisher                  | Billy Fisher                 | ~             |          |        |          |         | Administrator |
| 2 | Cindy Burns  | cburns                   | Cindy Burns                  | ~             |          |        |          |         | Administrator |
| 2 | Kyle Johnson | kjohnson                 | Kyle Johnson                 | ~             |          |        |          |         | Administrator |
| 2 | Sama Taku    | Staku                    | Staku                        | ~             |          |        |          |         | Administrator |
| 1 | Spider Man   | 7039351803@megapathvoice | .c Aquaman Aquaman (+1703935 |               | Hide     | Hide   | Hide     | Hide    |               |

Before you access your Sites page, you can EDIT a User's access to a specific site by editing their User permissions (see above screen shot). **Click their popout window**, **click EDIT**, *unchecking "Access All Sites"*.

Once this is done, from your Overview page, click **Manage** link (top right corner of your portal), you will choose **"Manage Sites"**:

|                                                       | Manage |  |  |                     |
|-------------------------------------------------------|--------|--|--|---------------------|
| Manage Administration                                 |        |  |  |                     |
| Manage Users                                          |        |  |  |                     |
| Manage Sites                                          |        |  |  |                     |
| Manage Departments<br>Manage Integration API Accounts |        |  |  |                     |
|                                                       |        |  |  | Manage Fusion Works |

Choose a Site by clicking its popout window. Then, under the Site Name, click on the **Manage** link.

| ouport                                      |             |  |  |
|---------------------------------------------|-------------|--|--|
| Corporate Account For Cloud Ser Billy Fishe | er Site     |  |  |
| Site Name<br>Billy Fisher                   | No<br>How   |  |  |
| Site Account Number<br>3850266              | How<br>05/1 |  |  |
| Site Account Status                         | Now<br>03/2 |  |  |
| BILLABLE                                    |             |  |  |
| Account Summary                             |             |  |  |
| Company Name                                |             |  |  |
| Corporate Account For Cloud Ser             | Se          |  |  |
| Company Account Number                      |             |  |  |
| 2856058                                     |             |  |  |

Scroll to the bottom of the page and in the User With Access section, select the Add button.

| ×           |
|-------------|
| X           |
|             |
|             |
| 3)          |
|             |
|             |
|             |
|             |
|             |
|             |
|             |
| Deleter Add |
|             |

You will see a list of the User(s) you have added for portal access. Place a **checkmark** beside the User you wish to add and then click **Select**.

| The times below are shown in | your browser's time zone. |
|------------------------------|---------------------------|
| Pac User(s)                  | ^                         |
| Day                          | End                       |
| Mon-Fri 🗹 🗌 Alex Stewart     | 2:00 AM                   |
| Billy Fisher                 |                           |
| Cindy Burns                  |                           |
| ✓ Ky e Johnson               |                           |
| Staku                        |                           |
|                              |                           |
|                              |                           |
|                              |                           |
|                              |                           |
| 1 Select Clea                | ar Cancel                 |
|                              |                           |

That User has now been added for access to just this specific site.